Elektronische Kassenanmeldung: XML-Export für ELSTER mit GRÜN CashControl Classic

GRÜN

CASHCONTROL

al na

Dieses Dokument beschreibt den Exportprozess für die Kassenanmeldung gemäß § 146a AO mithilfe der GRÜN CashControl Classic Kassensoftware ab Version 7.4.x.

Seite: 1 von 10 Dokument: Kassenanmeldung\_XML\_Classic.docx Druckdatum: 06.05.25

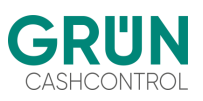

#### 1. Kassenanmeldung gemäß § 146a AO

Ab dem 1. Januar 2025 müssen Unternehmen die In- und Außerbetriebnahme elektronischer Kassensysteme über das ELSTER-Portal oder die ERIC-Schnittstelle digital an das Finanzamt übermitteln. Die GRÜN CashControl Classic Software unterstützt diesen Prozess ab Version 7.4.x durch eine Exportfunktion, die eine XML-Datei gemäß den gesetzlichen Vorgaben erstellt. Diese Datei kann direkt im ELSTER-Portal hochgeladen werden und erleichtert die gesetzeskonforme Anmeldung elektronischer Aufzeichnungssysteme. Einige Informationen werden automatisch aus den Kassendaten generiert, während weitere Angaben manuell ergänzt werden müssen.

#### 1.1 Datenvorbereitung im CashControl Manager

#### 1.1.1 Kassenstation

Die Stammdaten einer Kassenstation wurden für den Export durch neue Eingabefelder erweitert. Diese beziehen sich auf die Kasse und müssen manuell gefüllt werden:

| Kassenstation                  |                                        |  |
|--------------------------------|----------------------------------------|--|
| Nummer: 1                      | Aktiv                                  |  |
| Name: F                        | ree Flow                               |  |
| Manager-PC: 0                  | ✓ Hauptstandort                        |  |
| Gerätetyp: CashControl Kasse ~ |                                        |  |
| Verkauf Allgen                 | nein Layout Kassenbon [Automaten] Info |  |
| Seriennummer:                  | 32618AF1C600D1E0067                    |  |
| Programmversio                 | on: 7.4.00                             |  |
| Fiskal-Kassenna                | ame: CCStation- 1                      |  |
| Kassenherstelle                | r: GRÜN                                |  |
| Kassenmodell:                  | CCPos2025                              |  |
| Anschaffungsda                 | tum: 01.01.1900                        |  |
| Inbetriebnahme:                | 01.01.1900                             |  |
| Außerbetriebnal                | hme: 01.01.1900                        |  |
|                                | Grund:                                 |  |
|                                | OK Abbrechen                           |  |

Abb.1 Neue Eingabefelder in den Kassenstammdaten (System->Kassenstationen)

Der Aktiv-Status einer Kasse wird durch den Eintrag im Feld *"Außerbetriebnahme"* deaktiviert. Der Initialwert für alle Daten ist *"01.01.1900"*. Durch Zurücksetzen des Außerbetriebnahme Datums auf diesen Initialwert kann die Kasse wieder aktiviert werden. Diese Daten sind nur für den Gerätetyp *"*CashControl Kasse" gültig. Unabhängig vom Aktiv-Status werden alle Kassen im Export ausgegeben.

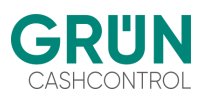

## 1.2 Manager-PC

Die Anschrift des Manager-PCs wird als "Betriebsstätte" in die XML-Datei übernommen. Pro Betriebsstätte wird jeweils eine XML-Datei erzeugt. Die Dateien werden beim Export durchnummeriert, sodass z.B. für den BL 0 und BL 1 die Dateien [Dateiname]-0.xml und [Dateiname]-1.xml erzeugt werden.

| Manager-PC               | - • ×                          |
|--------------------------|--------------------------------|
| Nummer:                  | 1                              |
| Bezeichnung/Standort:    | Hauptstandort                  |
| Seriennummer:            | 32618AF1C600D1E0067            |
| Programmversion:         | 7.4.00                         |
| Anschrift der Betriebsst | ätte                           |
| Name:                    | GRÜN CashControl GmbH          |
| Straße:                  | Rathausplatz 8                 |
| PLZ und Ort              | 53604 Bad Honnef               |
| Landeskennzeichen:       | DEU z.B. "DEU" für Deutschland |
| Steuernummer:            | DE12345678                     |
|                          |                                |
| E                        | OK Abbrechen                   |
|                          |                                |

Abb.2 Stammdaten des Manager-PC (System->Manager-PC)

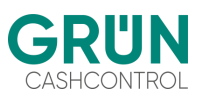

#### 2. XML-Datenexport erzeugen

> Der XML-Export zur Kassenanmeldung wird aus dem Menü "Transfer->Daten Ein-/Auslesen…->Kassenanmeldung erzeugen" gestartet.

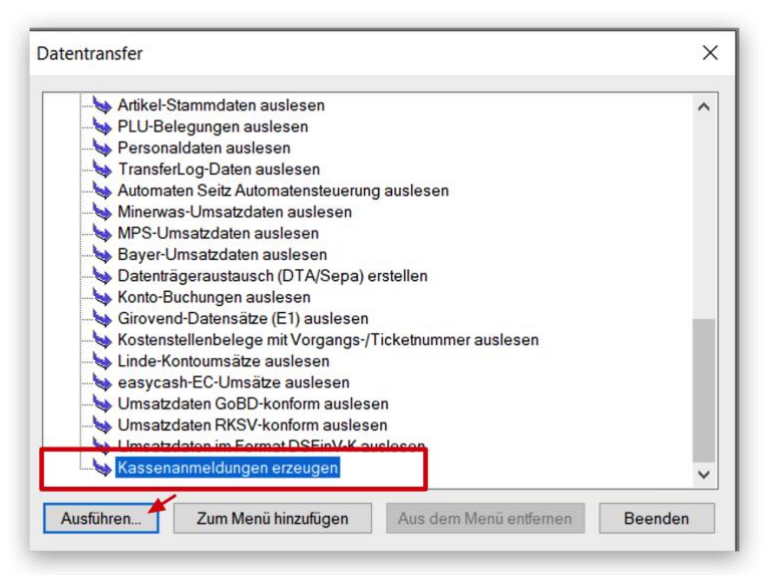

> Wird der Button "Ausführen" gedrückt, öffnet sich der Datenexportpfad.
 Hier kann das Datenverzeichnis oder der Dateiname eingetragen werden.
 Ändern Sie dabei die Vorgabe der Dateiendung von ".txt" in ".xml".

| Kassenanmeld | ungen erzeugen        |               | ×           |
|--------------|-----------------------|---------------|-------------|
| Dateiname:   | C:\Users\Public\Docum | ents\Data.txt | Durchsuchen |
| Au           | slesen starten        | Beende        | en          |

## 2.1 TSE-spezifische Daten

Es werden einige Daten für den Export benötigt, die bisher nicht in den TSE-Initialisierungsbeleg geschrieben wurden. Daher wurde ein zusätzlicher Beleganhang "TSE-Infos" implementiert, der noch die fehlenden Informationen Ablaufdatum und Zertifikats-ID speichert. Dieser Anhang wird dem ersten Beleg mitgegeben, der nach dem Update auf die 7.4.0 erstellt wird. Der Export prüft das Vorhandensein und gibt den Fehler 22096 aus, falls diese Daten fehlen.

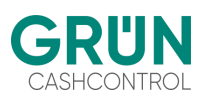

#### 2.1.1 Weitere Plausibilitätsprüfungen/ Fehlermeldungen:

- > alle Automaten und Aufwerter ausfiltern (nur Kassentyp STATION\_DEVICE\_CMSTATION zulässig)
- Fehler IDS\_ERR\_TRANS\_NO\_AQUIRATION (22091): kein Anschaffungsdatum gesetzt
- Fehler IDS\_ERR\_TRANS\_NO\_SERIALNO (22092):
   Anschaffungsdatum gesetzt, aber keine Kassenseriennummer
- > Fehler IDS\_ERR\_TRANS\_NO\_AQUIRATION\_BUT\_COMMISSIONING (22093): Inbetriebnahme gesetzt, aber kein Anschaffungsdatum
- > Fehler IDS\_ERR\_TRANS\_DECOMMISSIONING\_PREPS (22094): Außerbetriebnahme gesetzt, aber kein Anschaffungsdatum oder Inbetriebnahme
- Fehler IDS\_ERR\_TRANS\_NO\_TSE\_INIT (22095):
   TSE-Infos gefunden, aber kein TSE-Initialisierungsbeleg vorhanden.
- Fehler IDS\_ERR\_TRANS\_NO\_TSE\_INFOS (22096):
   TSE wurde initialisiert, aber keine TSE-Infos gesetzt. Das kommt bei einer alten Version, also wird die Meldung:
   "Programmversion der Station aktualisieren und danach Umsatzdatendaten synchronisieren" ausgegeben.
- Fehler IDS\_ERR\_NO\_TSE\_PREPS (22097):
   TSE wurde initialisiert, aber das Inbetriebnahme Datum wurde nicht erfasst.

#### 3. Einreichung der XML-Dateien im Elster-Portal

Die Einreichung der Kassenanmeldung über das Elster-Portal <u>www.elster.de</u> setzt zwingend einen existierenden Zugang des Steuerpflichtigen voraus.

## 3.1 Anmeldung im Elster Portal

Nach einem erfolgreichen Login findet man die gewünschte Kassenanmeldung im Bereich "Formulare & Leistungen. Schneller kommt man zum gewünschten Punkt, wenn man "Aufzeichnung146a" in das Filterfeld eingibt.

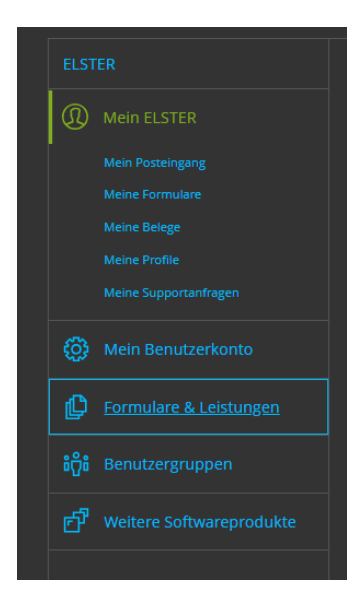

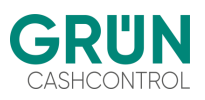

#### 3.2 XML-Daten hochladen

Im Formularbereich kann nun die aus CashControl Classic erzeugte XML-Datei hochgeladen werden.

| Datenübern                                                                                                    | ahme                  |  |  |
|----------------------------------------------------------------------------------------------------|-----------------------|--|--|
| Frühere Abgaben                                                                                                    | XML-Import            |  |  |
| Laden Sie hier Ihre Formulardaten hoch. Detaillierte Informationen finden Sie in der Benutzeranleitung zum<br>Hochladen von Formulardaten 👔 . |                       |  |  |
| XML-Daten                                                                                                    | t Bitte auswählen     |  |  |
|                                                                                                    | + XML-Daten hochladen |  |  |

#### 3.3 Profildaten auswählen

Die Zuordnung der Mitteilung zu einem Steuerpflichtigen wird über das hinterlegte Profil in Elster ausgewählt. Diese Daten sind <u>nicht</u> im XML vorhanden.

| ✿ Startseite des Formulars<br>Mitteilung über elektronische Aufzeichnungssysteme (§ 146a Absatz 4 AO) |                       |  |  |
|----------------------------------------------------------------------------------------------------|-----------------------|--|--|
| Datenübernahme aus einem Profil                                                                       |                       |  |  |
| ✓ <u>Aus "Mein Profil" (für mich)</u>                                                                 |                       |  |  |
| Name Salar                                                                                            |                       |  |  |
| Vorname <b>verse</b>                                                                                  |                       |  |  |
| Stevernummer                                                                                          |                       |  |  |
|                                                                                                    | Mein Profil verwenden |  |  |
| > Aus einem anderen Profil (für eine andere Person)                                                   |                       |  |  |

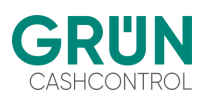

| ↑ 1 - Angaben zum Steuerpflichtigen      |                   |  |  |  |
|------------------------------------------|-------------------|--|--|--|
| 1 - Angaben zum Steuerpflichtigen        |                   |  |  |  |
| Natürliche Person                        |                   |  |  |  |
|                                          |                   |  |  |  |
| Anrede, Titel                            | i Herr V          |  |  |  |
| Name                                     | a suttier         |  |  |  |
| Vorname                                  | A could have      |  |  |  |
| Namensvorsatz                            |                   |  |  |  |
| Namenszusatz                             |                   |  |  |  |
| Geburtsdatum                             | 8 🗰 80.02.1904    |  |  |  |
| Identifikationsnummer                    | ait ves bis tab   |  |  |  |
| Nicht natürliche Person                  |                   |  |  |  |
| Firmenname                               |                   |  |  |  |
| Rechtsform                               | Keine Angabe      |  |  |  |
| Adresse                                  |                   |  |  |  |
| Adresse im Inland                        |                   |  |  |  |
| Straße, Hausnummer,<br>Hausnummernzusatz | A surface line 20 |  |  |  |
| Anschriftenzusatz                        |                   |  |  |  |
| Postleitzahl, Ort                        | a ander a second  |  |  |  |
|                                          |                   |  |  |  |
|                                          |                   |  |  |  |
| Internet                                 |                   |  |  |  |
| Internetadresse                          |                   |  |  |  |

#### Nach der Profilauswahl werden die Angaben zum Steuerpflichtigen angezeigt.

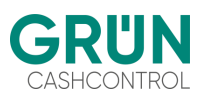

# 3.4 Angaben zur Betriebsstätte prüfen / ändern

Im zweiten Schritt werden die Daten der Betriebsstätte angezeigt. Diese Daten stammen aus dem CashControl Manager und werden aus der XML-Datei übernommen.

| ↑ 2 - Betriebsstätte                                                 |               |      |                 |
|----------------------------------------------------------------------|---------------|------|-----------------|
| 2 - Betriebsstätte                                                   |               |      |                 |
| Bezeichnung Betriebsstätte                                           | ABC GmbH      |      |                 |
| Anzahl der zugeordneten elektronischen<br>Aufzeichnungssysteme (eAs) | 2             |      |                 |
| Außerbetriebnahme Betriebsstätte                                     | тт.мм.јшј     |      |                 |
| Bemerkungen zur Betriebsstätte                                       |               |      |                 |
|                                                                      |               |      |                 |
| Ihnen stehen noch 1000 Zeichen zur Verfügung.                        |               |      |                 |
| Adresse                                                              |               |      |                 |
| Straße, Hausnummer,<br>Hausnummernzusatz                             | Louisenstraße |      | 12 a            |
| Anschriftenzusatz                                                    |               |      |                 |
| Postleitzahl, Ort                                                    | 53175 B       | Bonn |                 |
|                                                                      |               |      |                 |
|                                                                      |               |      | Nächste Seite 🗲 |

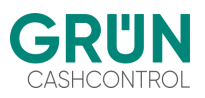

# 3.5 Angaben zum Aufzeichnungssystem prüfen / ändern

Auf der nächsten Seite werden die Angaben zum elektronischen Aufzeichnungssystem (Kasse) angezeigt, die ebenfalls über die XML-Datei importiert werden. Woher diese Daten stammen, ist im Screenshot dargestellt. Man kann noch manuell Änderungen vornehmen und abschließend die Eingaben prüfen lassen:

| ★ > 3 - Elektronische Aufzeichnungssysteme (eAs) > Angaben zum elektronisch   | hen Aufzeichnungssystem (eAs) <i>(2. Eintrag</i> ) |                   |  |  |  |
|-------------------------------------------------------------------------------|----------------------------------------------------|-------------------|--|--|--|
| Angaben zum elektronischen Aufzeichnungssystem (eAs)<br><sup>2. Eintrag</sup> |                                                    |                   |  |  |  |
| Art des eAs                                                                   | Computergestützte/PC-Kassensysteme V               |                   |  |  |  |
| Software des eAs                                                              | CashControl Classic                                |                   |  |  |  |
| Software-Version des eAs                                                      | 7.4.00                                             |                   |  |  |  |
| Seriennummer des eAs / Software-App                                           | 100000402361DA27                                   |                   |  |  |  |
| Hersteller des eAs                                                            | ІВМ                                                |                   |  |  |  |
| Modell des eAs                                                                | PPC-3000                                           |                   |  |  |  |
| Anschaffung des eAs                                                           | 15.01.2024                                         | Stammdaten        |  |  |  |
| Inbetriebnahme des eAs                                                        | 16.01.2024                                         | der Kassenstation |  |  |  |
| Außerbetriebnahme des eAs                                                     | тт.мм.ш                                            |                   |  |  |  |
| Grund der Außerbetriebnahme des eAs                                           |                                                    |                   |  |  |  |
| Bemerkungen zum eAs                                                           |                                                    |                   |  |  |  |
| Ihnen stehen noch 1000 Zeichen zur Verfügung.                                 |                                                    |                   |  |  |  |
|                                                                               |                                                    | ]                 |  |  |  |
| Angaben zur technischen Sicherheitseinrich                                    | tung (TSE)                                         |                   |  |  |  |
| Seriennummer der TSE                                                          | 5b8c427968807b1ff2a7e4a601cc68fc91cf               |                   |  |  |  |
| <u>BSI-</u> Zertifizierungs-ID                                                | 0482-2023                                          |                   |  |  |  |
| Inbetriebnahme / Aktivierung der TSE                                          | 03.07.2024                                         |                   |  |  |  |
| Art / Bauform der TSE                                                         | USB-Stick   ?                                      |                   |  |  |  |

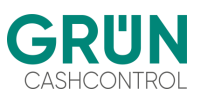

## 3.6 Prüfung der Eingaben

Im nächsten Schritt erfolgt über Elster eine Prüfung auf Vollständigkeit der erfassten Eingaben. Im Falle einer Fehlermeldung kann man die Daten entsprechend korrigieren.

| Eingeben<br>und Daten übernehmen | Prüfen<br>der Eingaben | tersenden     des Formulars  | Speichern und Formular v                                                                                                    | verlassen |
|----------------------------------|------------------------|------------------------------|----------------------------------------------------------------------------------------------------|-----------|
| Mitteilung über elektro          | nische Aufzeichn       | ungssysteme (§ 146a Absatz 4 | ٥                                                                                                    |           |
| Keine Fehler gefi                | ınden                  |                              | Prüfungsmodus - Ihre Eingaben wurden geprüft <ul> <li>Es sind keine Fehler vorhanden.</li> <li>Im nächsten Schritt erhalten Sie eine Übersicht ihrer Eingaben. Hier kann die Erklärung versendet werden.</li> </ul> |           |

## 3.7 Formular absenden

Werden in der Prüfung keine Fehler gemeldet, kann das Formular versendet werden. Der Einreicher erhält anschließend eine Quittung. Danach kann man mit der nächsten Betriebsstätte fortfahren.